## ИНСТРУКЦИЯ ПО ГОЛОСОВАНИЮ ЗА ОБЪЕКТ

## «набережная Леонтьевского мыса (3 этап)»

| 1 | <complex-block><section-header></section-header></complex-block> | 2 | 11:03 ІІ LTE ●    № WhatsApp ІІ LTE ●    С  Поиск    МИНЦИПАЛЬНЫЕ ОБРАЗОВАНИЯ РЕГИОНА    Внутригородские муниципальные образования города федерального значения Санкт-Петербурга (см. также 40 900 000)    Малее необходимо выбрать/нажать (см. также 40 900 000) |
|---|------------------------------------------------------------------|---|----------------------------------------------------------------------------------------------------|
| 3 | <image/> <text><text><text><text></text></text></text></text>    | 4 | <text><text><text><text><text><text><text></text></text></text></text></text></text></text>                                                                                                    |

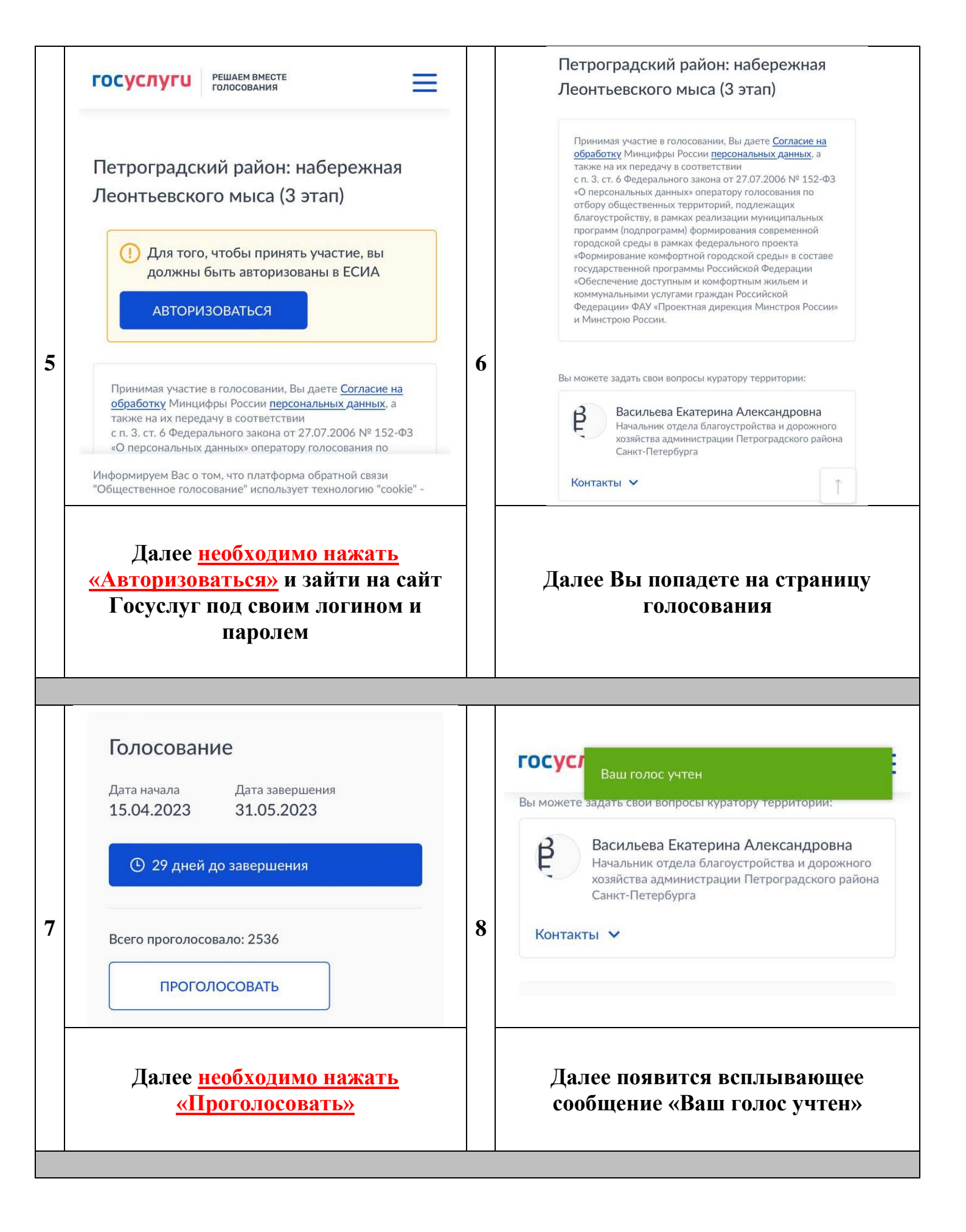